★최종 6번 챌린지 화면에서 챌린지 "참여하기" 버튼을 눌러야 기부 챌린지에 정상적으로 참여 가능★

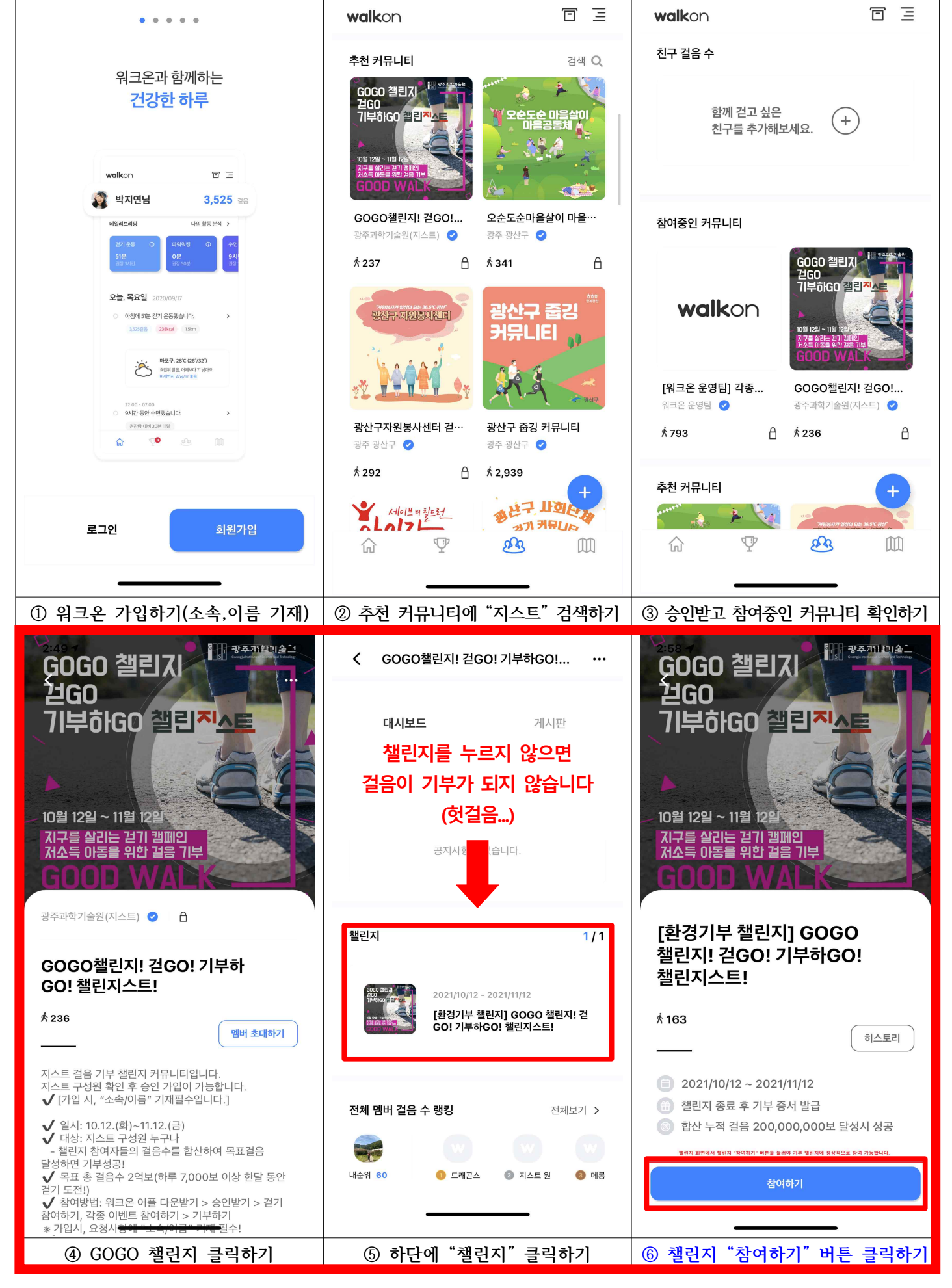

[환경기부 챌린지] 워크온 지스트 "GOGO챌린지! 가입 안내문